# **BNV Manager Login**

| ← → C                                                                                                    |                                             | ☺ �\$ ₽\$ ≡ |
|----------------------------------------------------------------------------------------------------|---------------------------------------------|-------------|
|                                                                                                    |                                             |             |
| URL: https://manager.buergernetz.de/login<br>Nutzername: vorname.nachname<br>Passwort*: •••••••••••••<br>* mindestens 12 Zeichen, Groß- und Kleinschreibung,<br>min. 1 Sonderzeichen | Login<br>Nutzername:<br>Passwort:<br>Senden |             |

## BNV Manager – eigenes Nutzerkonto verwalten

| BVV Manager   Nutzerkonto   Linstellungen   Dopod     Aisar estellen   Linstellungen   Basser   Bassert   Bassert   Bassert   Bassert                                                                                                    | $\leftarrow$ $\rightarrow$ C $rac{1}{2}$ | a ○ A ⊶ https://manager.buergernetz.de                                                                          | ☆ | ⊌ � | 45 ≡ |
|----------------------------------------------------------------------------------------------------|------------------------------------------|----------------------------------------------------------------------------------------------------|---|-----|------|
| Nutzerkonto   Einstellungen   Lopout     Alias :     Alias :     Alias :     Alias :     Altes Passwort     Nuese Passwort :     Nuese Passwort :     N                                                                                                    | BNV Manager                              |                                                                                                    |   |     |      |
| Enstellungen     Logout     Alias erstellen     Alias:        Alias:        Passwort     Neues:   Passwort   Neues:   Passwort   Neues:   Passwort     Neues:     Passwort     Neues:     Passwort     Neues:     Passwort     Neues:     Passwort     Neues:     Passwort     Neues:     Passwort     Neues:     Passwort     Neues:     Passwort     Neues:     Passwort     Neues:     Passwort     Neues:     Passwort     Neues:     Passwort     Neues:     Passwort     Neues:     Passwort     Passwort     Passwort     Passwort     Passwort     Passwort     Passwort     Passwort     Passwort     Passwort     Passwort     Passwort     Passwort     <                                                                                                    | Nutzerkonto                              | Nutzerkontenverwaltung                                                                                          |   |     |      |
| Logout  Logout | Einstellungen                            | Derzeitige Aliase                                                                                               |   |     |      |
| Alias erstellen   Altas:   Gib nur den tokalen Teil ein, (domain.com wird automatisch hänzugefügt)   Altes Passwort   Passwort urücksetzen   Altes Passwort   Neues Passwort   Weiderholen   Zurücksetzen                                                                                                    | Logout                                   | generation of the second second second second second second second second second second second second second se |   |     |      |
| Alias:                                                                                                    |                                          | Alias erstellen                                                                                                 |   |     |      |
| Gib nur den lokalem Teil ein, @domain.com wird automatisch hinzugefügtt Alusenstelem Passwort zurücksetzen Altes Passwort Neues Passwort wiederholen Zurüksetzen                                                                                                    |                                          | Alias:                                                                                                    |   |     |      |
| Alaseratelen Passwort zurücksetzen Altes Passwort Neues Passwort Neues Passwort wiederholen Zurücksetzen                                                                                                    |                                          | Gib nur den lokalen Teil ein, @domain.com wird automatisch hinzugefügt!                                         |   |     |      |
| Altes Passwort   Neues Passwort   Neues Passwort wiederholen   Zuückstzen                                                                                                    |                                          | Alias erstellen                                                                                                 |   |     |      |
| Altes Passwort   Neues Passwort wiederholen   Zurücksetzen                                                                                                    |                                          | Passwort zurücksetzen                                                                                           |   |     |      |
| Neues Passwort wiederholen<br>Zurücksetzen                                                                                                    |                                          | Altes Passwort                                                                                                  |   |     |      |
| Neues Passwort wiederholen<br>Zurücksetzen                                                                                                    |                                          | Neues Passwort                                                                                                  |   |     |      |
|                                                                                                    |                                          | Neues Passwort wiederholen                                                                                      |   |     |      |
|                                                                                                    |                                          | Zurücksetzen                                                                                                    |   |     |      |
|                                                                                                    |                                          |                                                                                                    |   |     |      |
|                                                                                                    |                                          |                                                                                                    |   |     |      |
|                                                                                                    |                                          |                                                                                                    |   |     |      |
|                                                                                                    |                                          |                                                                                                    |   |     |      |
|                                                                                                    |                                          |                                                                                                    |   |     |      |
|                                                                                                    |                                          |                                                                                                    |   |     |      |
|                                                                                                    |                                          |                                                                                                    |   |     |      |
|                                                                                                    |                                          |                                                                                                    |   |     |      |

### BNV Manager – Sprache einstellen

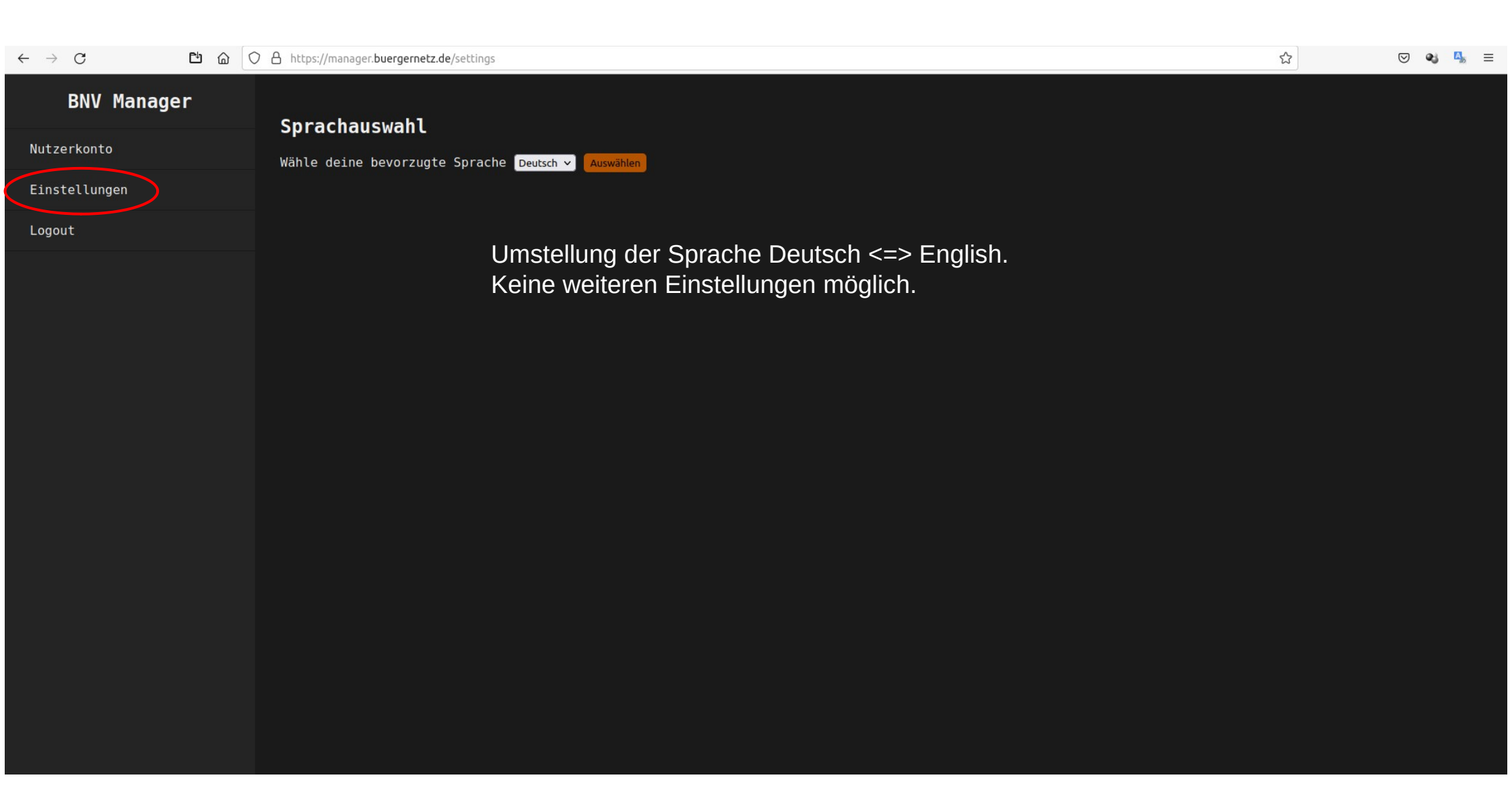

## BNV Mailverwaltung – eigenes Konto

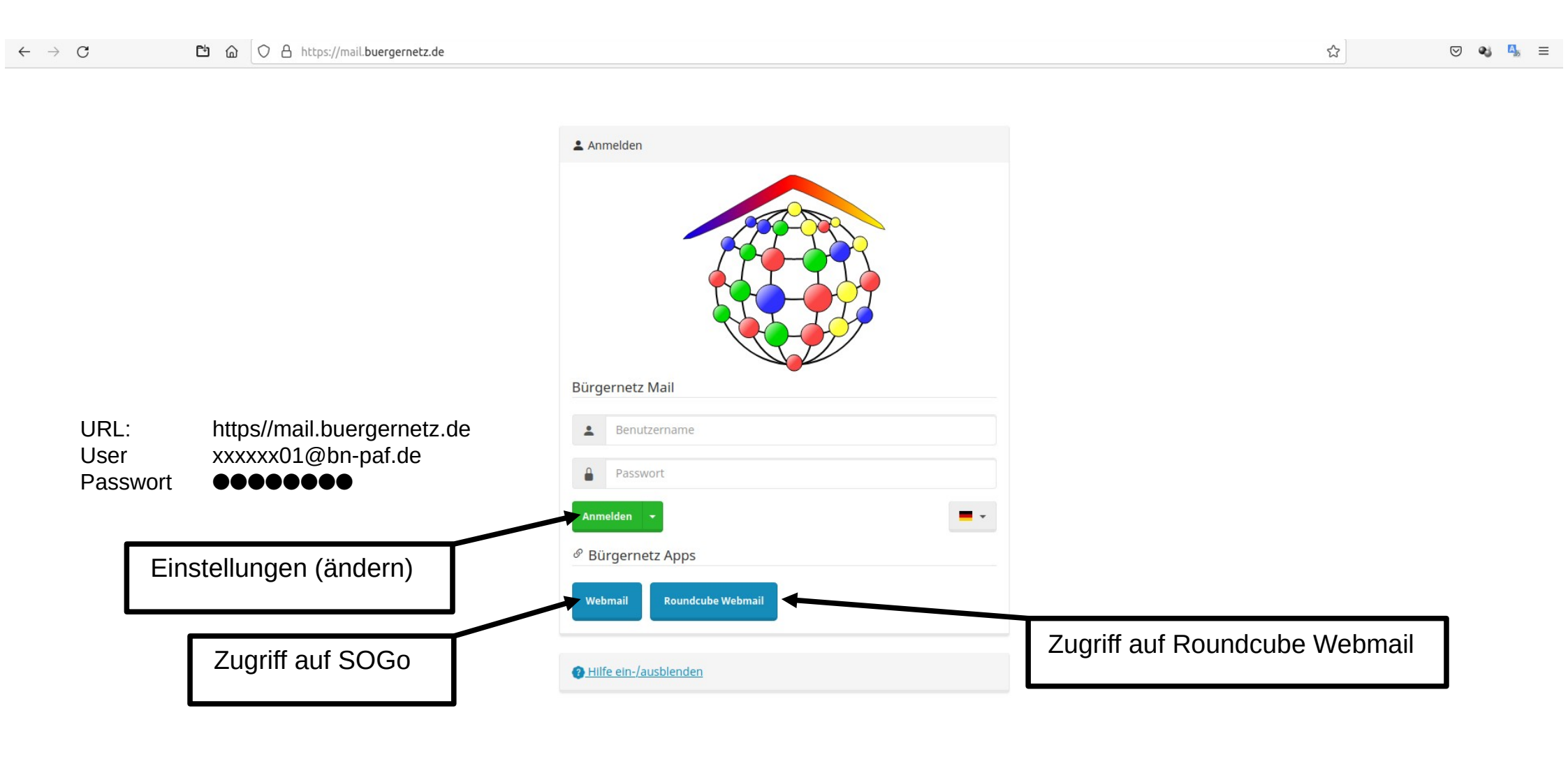

Impressum Datenschutz

https://mail.huaraaraata.da/tteallaacat

# BNV Mailverwaltung – Einstellungen (ändern)

| $\leftarrow \  \   \rightarrow \  \   G$ | ≌ @ ○ 음 ⊶ | https://mail. <b>bu</b> | uergernetz.de/user                                     |                                                                                |                                                                                           |                                                                                         |                                                                                     |                                                       |                                                       |                          | € ☆                 |    | 🖂 🔹 🐴 | ≡ |
|------------------------------------------|-----------|-------------------------|--------------------------------------------------------|--------------------------------------------------------------------------------|-------------------------------------------------------------------------------------------|-----------------------------------------------------------------------------------------|-------------------------------------------------------------------------------------|-------------------------------------------------------|-------------------------------------------------------|--------------------------|---------------------|----|-------|---|
|                                          |           |                         |                                                        |                                                                                |                                                                                           |                                                                                         |                                                                                     | -                                                     | Konfiguration 👻                                       | \varTheta Quarantäne     | 🖉 Bürgernetz Apps 👻 | nc |       | Ċ |
|                                          |           | Mailbox <del>•</del>    | Temporäre E-Mail-Aliasse                               | Spamfilter                                                                     | Sync Jobs                                                                                 | App-Passwörter                                                                          | Pushover API                                                                        |                                                       |                                                       |                          |                     |    |       |   |
|                                          |           | Allgemein               |                                                        |                                                                                |                                                                                           |                                                                                         |                                                                                     |                                                       |                                                       |                          |                     |    |       |   |
|                                          |           |                         |                                                        | 🛥 In W                                                                         | ebmail einlogge                                                                           | en                                                                                      |                                                                                     |                                                       |                                                       |                          |                     |    |       |   |
|                                          |           |                         |                                                        | Der Hauptbenu<br>Administrator g<br>Anwendungen<br>Der Button "In<br>IMAP 🗸 SN | utzer hat <b>direk</b><br>gesteuert. App<br>zu erstellen.<br>Webmail einlo<br>MTP 🗸 Sieve | kten, externen Zugri<br>h-Passwörter können<br>bggen" kann unabhär<br>e 🗸 🌔 POP3 🗸 🛛 SO | ff auf folgende Protoko<br>verwendet werden, um<br>ngig der Einstellung Im<br>nGo ✓ | olle und Anwend<br>I Individuelle Zu<br>mer verwendet | lungen. Diese Einst<br>gänge für Protokoll<br>werden. | ellung wird vom<br>e und |                     |    |       |   |
|                                          |           |                         | Verwendet:                                             | 1%<br>5.6 MIB / 1 GIB<br>179 Nachrichte                                        | n                                                                                         |                                                                                         |                                                                                     |                                                       |                                                       |                          |                     |    |       |   |
|                                          |           |                         |                                                        | 💉 Passwort än                                                                  | dern                                                                                      |                                                                                         |                                                                                     |                                                       |                                                       |                          |                     |    |       |   |
|                                          |           | Zwe                     | el-Faktor-Authentifizierung:                           |                                                                                |                                                                                           |                                                                                         |                                                                                     |                                                       |                                                       |                          |                     |    |       |   |
|                                          |           | A                       | Konfiguriere Zwei-Faktor-<br>uthentifizierungsmethode: | Bitte auswähle                                                                 | en 👻                                                                                      |                                                                                         |                                                                                     |                                                       |                                                       |                          |                     |    |       |   |
|                                          |           |                         | Anmeldung über FIDO2<br>Bekannte IDs:                  | ID                                                                             |                                                                                           |                                                                                         |                                                                                     |                                                       |                                                       | Aktion                   |                     |    |       |   |
|                                          |           |                         |                                                        |                                                                                |                                                                                           |                                                                                         |                                                                                     |                                                       |                                                       | ,                        |                     |    |       |   |

### BNV Mailverwaltung – Einstellungen (ändern) - Spamfilter

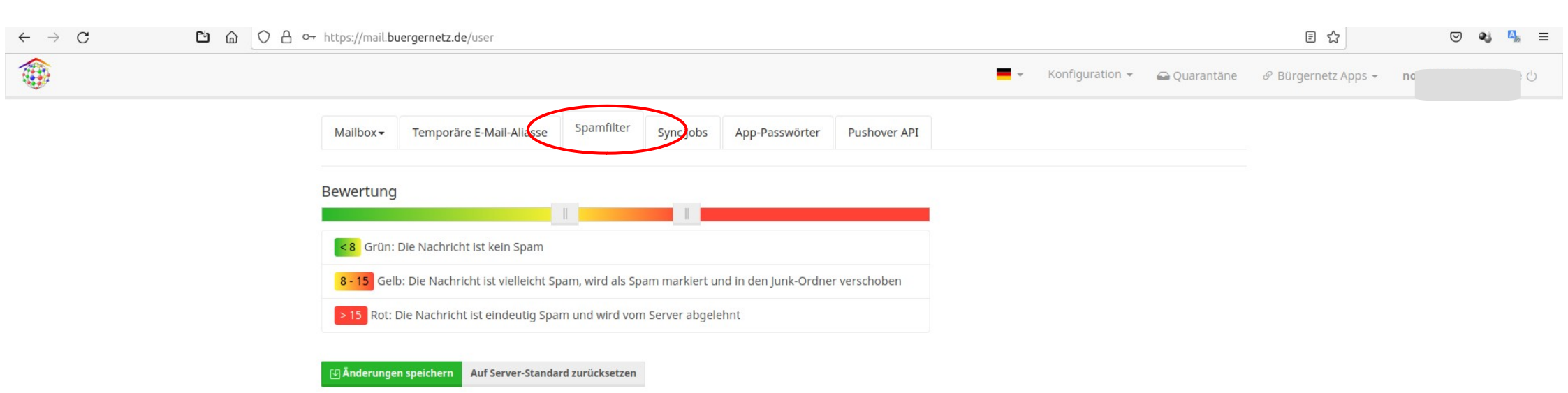

#### Whitelist

Für E-Mail-Adressen, die vom Spamfilter **nicht** erfasst werden sollen. Die Verwendung von Wildcards ist gestattet. Ein Filter funktioniert lediglich für direkte nicht-"Catch All" Alias-Adressen (Alias-Adressen mit lediglich einer Mailbox als Ziel-Adresse) sowie die Mailbox-Adresse selbst.

| *@example.org    | + Eintrag hinzufügen     |
|------------------|--------------------------|
| ID Regel         | ↓₹ Scope                 |
|                  | Keine Einträge vorhanden |
| ✓ Alle Entfernen |                          |

#### Blacklist

Für E-Mail-Adressen, die vom Spamfilter **immer** als Spam erfasst und abgelehnt werden. Die Quarantäne-Funktion ist für diese Nachrichten deaktiviert. Die Verwendung von Wildcards ist gestattet. Ein Filter funktioniert lediglich für direkte nicht-"Catch All" Alias-Adressen (Alias-Adressen mit lediglich einer Mailbox als Ziel-Adresse) sowie die Mailbox-Adresse selbst.

| @example.org | + Eintrag hinzufügen     |
|--------------|--------------------------|
| ID Regel     | ↓ <b>≓</b> Scope         |
|              | Keine Einträge vorhanden |

## BNV Mailverwaltung – Roundcube Webmail

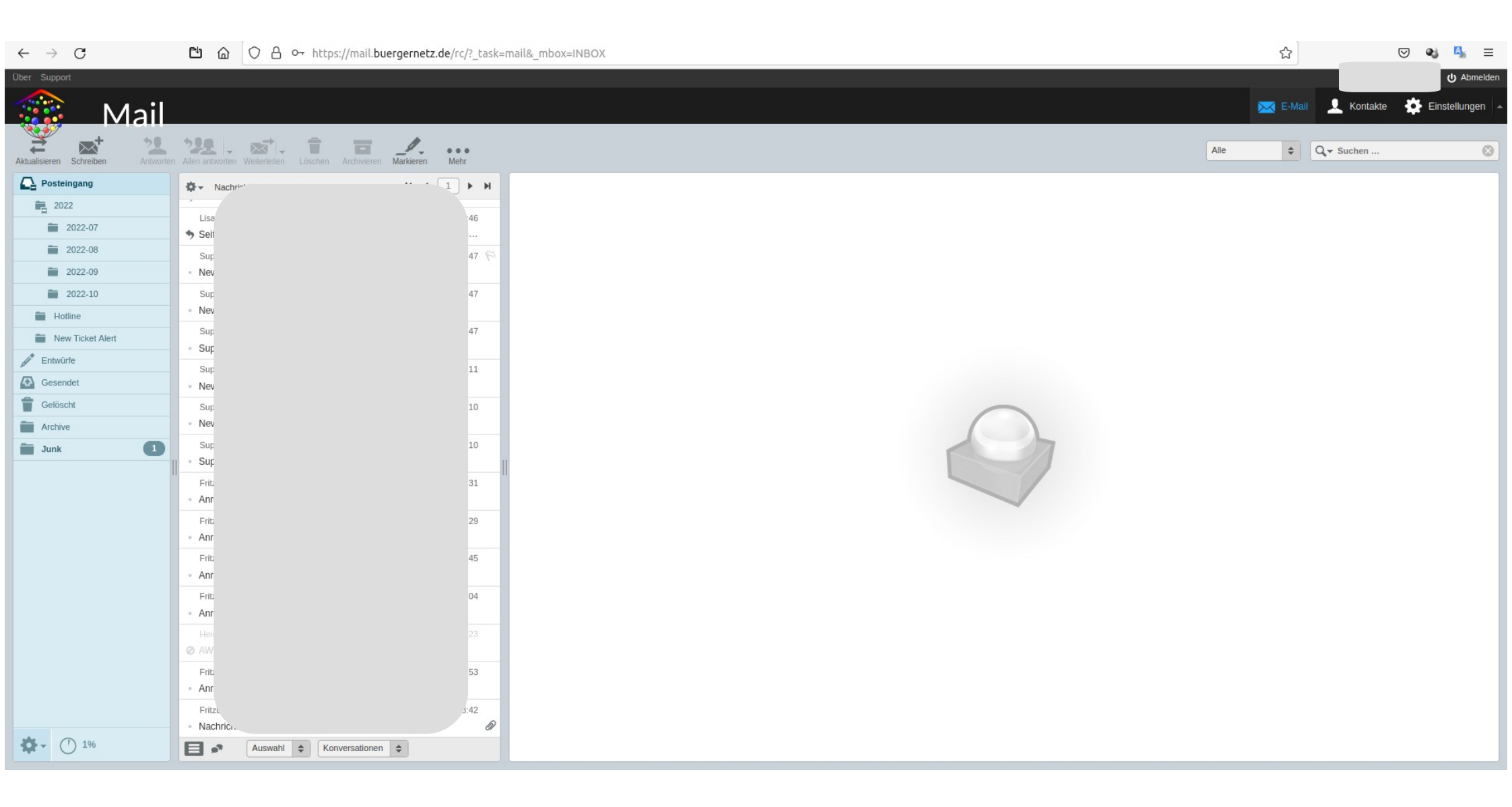

## BNV Mailverwaltung – SOGo Webmail

| ← → C C                                       |   | https://mail. <b>buergernetz.de</b> /SOGo/so, |                 |                         | ☆                          | ය<br>                      |                            | ····································· |
|-----------------------------------------------|---|-----------------------------------------------|-----------------|-------------------------|----------------------------|----------------------------|----------------------------|---------------------------------------|
| <b>.</b>                                      |   | MITTWOCH<br>OKTOBER<br>2022                   |                 |                         |                            | <b></b>                    |                            |                                       |
|                                               | ۵ | Q Posteingang                                 | ÷ = G           |                         |                            |                            |                            |                                       |
| nortme01@bn-paf.de<br>0.55% von 1024 MB verwe | i | 17 Nachricht <sup>(</sup>                     | * Datum         |                         |                            |                            |                            |                                       |
| - Dosteingang                                 | : | ji<br>F                                       | 7:31<br>KiB     |                         |                            |                            |                            |                                       |
| 2022                                          |   | • 4                                           | :39             |                         |                            |                            |                            |                                       |
| Hotline                                       |   | Z                                             | KiB<br>-34 -    |                         |                            |                            |                            |                                       |
| New Ticket Alert                              |   | Ň                                             | KIB U           |                         |                            |                            |                            |                                       |
| Entwürfe                                      |   | L R                                           | :46<br>KiB      |                         |                            |                            |                            |                                       |
| Gesendet     Papierkorb                       |   | L                                             | :46 <b>K</b> iB |                         |                            |                            |                            |                                       |
| Spam                                          |   | • S                                           | -22             | Keine Nachricht ausgewä | Keine Nachricht ausgewählt | Keine Nachricht ausgewählt | Keine Nachricht ausgewählt | Keine Nachricht ausgewählt            |
| Vorlagen                                      |   | N                                             | KiB<br>-22      |                         |                            |                            |                            |                                       |
| Archive                                       |   | Ň                                             | KiB             |                         |                            |                            |                            |                                       |
| Archives                                      |   | s<br>s                                        | -22<br>KIB      |                         |                            |                            |                            |                                       |
| Deleted Messages                              |   | S N                                           | -22<br>KIB      |                         |                            |                            |                            |                                       |
| Sent Messages                                 |   | S                                             | -22             |                         |                            |                            |                            |                                       |
| Spam Spam                                     |   | N                                             | KiB<br>         |                         |                            |                            |                            |                                       |
|                                               |   | S                                             | -22<br>KiB      |                         |                            |                            |                            |                                       |
|                                               |   | F A                                           | -22<br>KiB      |                         |                            |                            |                            |                                       |
|                                               |   | ● F                                           | -77             |                         |                            |                            |                            |                                       |

### BNV Mailverwaltung – SOGo Webmail - Einstellungen

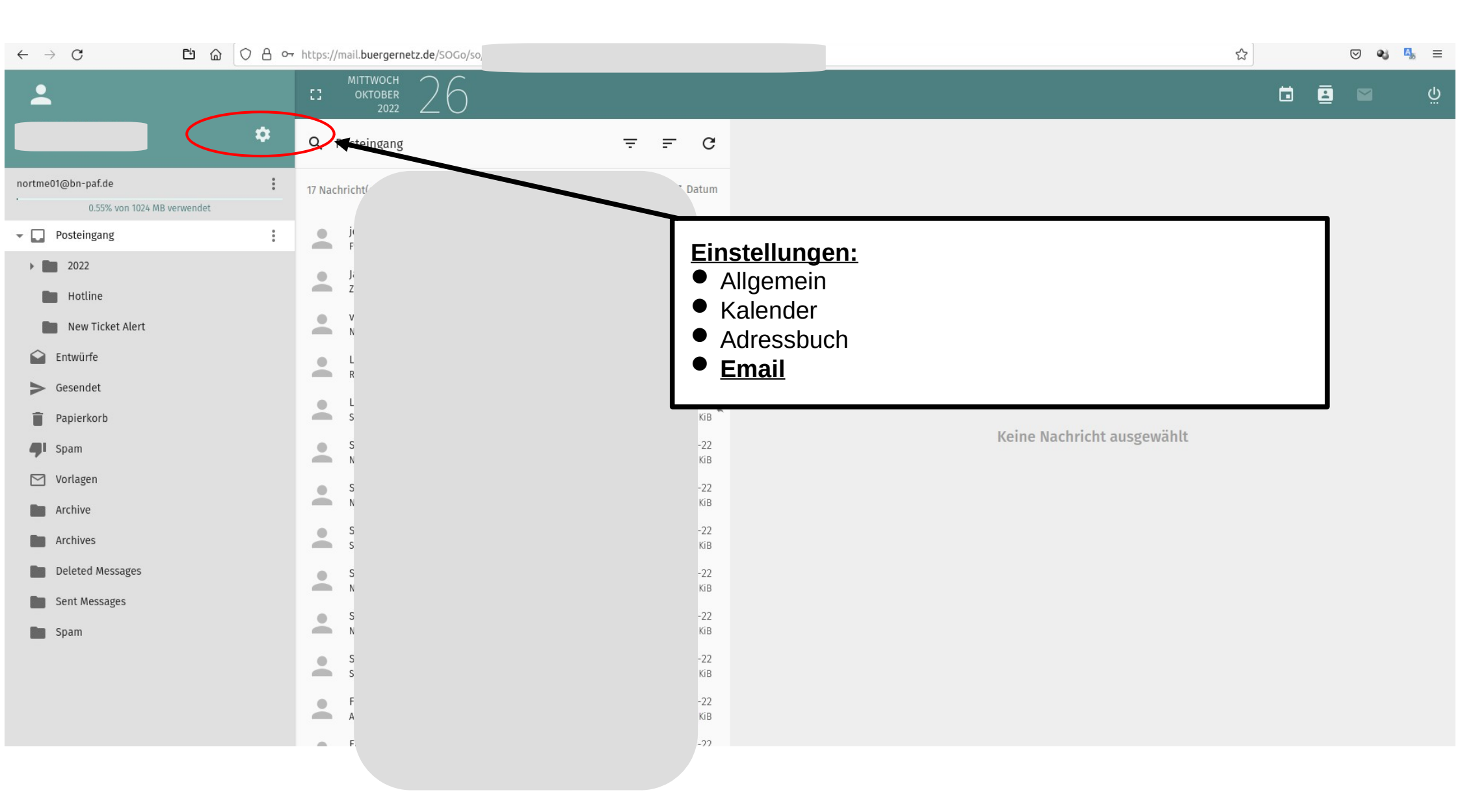

# BNV Mailverwaltung – SOGo Webmail – E-Mail Einstellungen

| $\leftarrow \  \  \rightarrow \  \  C$     | 🖆 🍙 🛇 🔒 htt | s://mail. <b>buergernetz.de</b> /SOGo/so/nor                                          |                    |               | ☆ |   | 0 | 9 🔹 | ₽ = |
|--------------------------------------------|-------------|---------------------------------------------------------------------------------------|--------------------|---------------|---|---|---|-----|-----|
| <b>±</b>                                   |             | CI OKTOBER 2022                                                                       |                    |               |   | ۵ |   |     | Ģ   |
| Einstellungen  Allgemein  Kalender  E-Mail |             | ALLGEMEIN       SCHLAGWÖRTER       IMAP-KONTEN         Nur abonnierte Ordner anzeigen | FILTER ABWESENHEIT | VEITERLEITUNG |   |   |   |     |     |

## BNV Mailverwaltung – SOGo Webmail – Abwesenheit einstellen

| $\leftarrow \  \  \rightarrow \  \   C$                                             | D 습 O 음 https://mail.buergernetz.de/SOGo/so/nor                                                                                                    | -]               |                   |          | 5 <b>5</b> | ≡   |
|-------------------------------------------------------------------------------------|----------------------------------------------------------------------------------------------------|------------------|-------------------|----------|------------|-----|
| <b>.</b>                                                                            | CI OKTOBER 2022                                                                                                    | ä                | 2                 |          |            | Ģ   |
| Einstellungen                                                                       | ALLGEMEIN SCHLAGWÖRTER IMAP-KONTEN FILTER ABWESENHEIT WEITERLEITUNG                                                                                                    |                  |                   |          |            |     |
| <ul> <li>Allgemein</li> <li>Kalender</li> <li>Adressbuch</li> <li>E-Mail</li> </ul> | Automatische Abwesenheitsnachricht aktivieren   Betreff f ür automatische Abwesenheitsnachricht   Sie k önnen  \${subject} schreiben, um den originalen Betreff einzuf ügen   Mit folgender Nachricht auf jede eingehende E-Mail automatisch antworten *                                                                                                    |                  |                   |          |            |     |
|                                                                                     | E-Mail Adressen          E-Mail Adressen       but         Tage zwischen automatischen Antworten <ul> <li>Automatischen Abwesenheit aktivieren (bzw. deaktivieren)</li> <li>Anschließend weitere Bedingungen festlegen</li> </ul> Immer Abwesenheitsmeldung senden <ul> <li>Die Abwesenheitsmeldung senden</li> <li>Die Abwesenheitsmeldung senden</li> <li>Die Abwesenheitsmeldun</li></ul> |                  |                   | RDADRESS | SE HINZU   | IFÜ |
|                                                                                     | Erster Urlaubstag  Automatische Abwesenheitenachzicht anschalten am 🛱 27-Okt-22 🗖 Automatische Abwesenheitenachzicht abschalten am 🖡                                                                                                    | Letzter<br>28-Ok | r Urtaubs<br>t-22 | stag     |            |     |

## BNV Mailverwaltung – SOGo Webmail – Weiterleitung einstellen

| $\leftarrow \rightarrow G$                             | 🖆 🍙 🔿 🗛 htt | ps://mail. <b>buergernetz.de</b> /SOGo/so/nor                                                                                                    |                                                                                                    | ☆ | ⊠ ஆ | ₽35 ≡  |
|--------------------------------------------------------|-------------|----------------------------------------------------------------------------------------------------|----------------------------------------------------------------------------------------------------|---|-----|--------|
| <b>*</b>                                               |             | CI MITTWOCH<br>OKTOBER<br>2022 26                                                                                                    |                                                                                                    | Ċ | M   | С<br>Ш |
| Einstellungen  Allgemein  Kalender  Adressbuch  E-Mail |             | ALLGEMEIN SCHLAGWÖRTER IMAP-KONTEN  Ankomme de Nachrichten weiterleiten Mail Adressen Mail eingeben Immer weiterleiten  Eingehende Nachrichten werden vor Anwendung Deiner Filter weite Eine Kopie behalten | rgeletet<br>Meiterleitung:<br>Ankommende Nachrichten weiterleiten<br>Ankoidadresse eingeben<br>Ggf. weitere Bedingungen festlegen |   |     |        |